## Guida alla procedura per l'iscrizione al TAPP (Test Accertamento Preparazione Personale) per il corso di laurea Metodi Statistici ed Economici per le Decisioni (SEED) Anno 2021/22

Per poter procedere con l'iscrizione al Corso di Laurea è necessario sostenere (e superare) la prova TAPP, oltre che certificare il possesso di CFU triennali negli appropriati settori disciplinari (info dettagliate su sito del CDS).

Il TAPP sarà una prova svolta in modalità telematica; sono previste due date: 7 luglio e 15 settembre 2021. Fino al 1° luglio ci si potrà iscrivere alla prova del 7 luglio; successivamente e fino al 9 settembre a quella del 15 settembre. Il presente documento illustra la procedura online necessaria per prenotarsi per il TAPP nel caso di studente proveninete da Ateneo diverso da UniTO; chi è laureato triennale presso UniTO potrà evitare i passaggi relativi alla registrazione sul portale, dato che risulterà già accreditato.

**Per potersi registrare sul portale dell'Università di Torino** (https://www.unito.it) è necessario possedere le credenziali SPID (https://www.spid.gov.it/). Seguire le istruzioni alla pagina https://www.unito.it/servizi/servizi-line/istruzioni-e-supporto/istruzioni-la-registrazione-al-portale

Gli **studenti stranieri** sono invitati a seguire la procedura descritta alla pagina https://www.unito.it/internazionalita/studenti-e-ospiti-internazionali/iscrizioni-studenti-internazionali

| 1) Collegarsi a<br>https://registrazionespid.unito.it/ e<br>cliccare su "Entra con SPID" | M Index (1): Has     M Mekas- Hallespin     X        ● ■ First intern        X        & Standard andret: X       Consid Burrarmay, X                                        | Core di studie - 1 × MATIMATICA FII X Università di Teo X + - O ×<br>+++ ○ ☆ ○ ↓ ○, università di trieste → 2 ± ± 0 ○ ≡<br>∧ |
|------------------------------------------------------------------------------------------|----------------------------------------------------------------------------------------------------|----------------------------------------------------------------------------------------------------|
|                                                                                          |                                                                                                    | UNVERSITÀ<br>DE CALISTUDI<br>DI TORINO                                                                                       |
|                                                                                          | Accedi ai servizi                                                                                                    | di unito.it                                                                                                    |
| 2) Dopo aver cliccato sul proprio                                                        | Università degli Studi di Torino - Vila Verdi, 8 - 10124<br>P <sup>er</sup> Index (9: - falm: X PP Index - Falespen X © P Frei Intern • • • • • • • • • • • • • • • • • • • | Torne - Centraline +39.0116706111<br>Cent di state - X MAIAMICA PI X Università di Iuri X + - d X                            |
| provider SPID cliccare su<br>"ACCONSENTO"                                                | <ul> <li></li></ul>                                                                                                    |                                                                                                    |
|                                                                                          | Numero di telefono mobile<br>Indirizzo di posta elettronica<br>Domicilio físico                                                                                             |                                                                                                    |

| 3) Compilare i dati previsti         | -> C 🕼 🗇 💺 🖉 🌲 🕫 https://spor.ukg.deecalt.toostal.portel/seconte.gov.eeu/Segistudowik/majort.2007.01.01.04.04447/31.4646419933.toostal.19933.toostel/1933.toostel/19333.toostel/193333.toostel/193333.toostel/193333.toostel/193333.toostel/193333.toostel/193333.toostel/193333.toostel/193333.toostel/193333.toostel/193333.toostel/19333333.toostel/193333333.toostel/193333.toostel/1933333.toostel/193 | ≜ »                       |
|--------------------------------------|----------------------------------------------------------------------------------------------------|---------------------------|
| (obbligatori quelli con l'asterisco) | LINUERIE LINE LINE LINE LINE LINE LINE LINE LI                                                                                                    | ΓÀ<br>JDI<br>)            |
|                                      | Registrazione al Portale di Ateneo                                                                                                    |                           |
|                                      | Registration for foreign users                                                                                                    |                           |
|                                      | Violania<br>Emergeda                                                                                                    |                           |
|                                      | Scopi                                                                                                    |                           |
|                                      |                                                                                                    |                           |
|                                      | Ripeti la password: *                                                                                                    |                           |
|                                      | Sesso:*<br>O M & F                                                                                                    |                           |
|                                      | Deta di nascha:"<br>01012000                                                                                                    | =                         |
|                                      | Nazione di nascita: * //tala                                                                                                    | v                         |
|                                      | Provincia di nasolta: * T0 - Torno                                                                                                    | v                         |
|                                      | Commune di nascite *                                                                                                    | ···· ਓ ☆ ↗ Ⅲ ■ 单 »        |
| 4) Spuntare la casella "non sono un  | •••••••                                                                                                    |                           |
| Tobot e checare su Avanti            | OM ⊛F<br>Data di nascita: *                                                                                                    |                           |
|                                      | 01012000                                                                                                    | Ħ                         |
|                                      | Nazione di nascita: * Tala                                                                                                    | ~                         |
|                                      | Provincia di nascita: *                                                                                                    |                           |
|                                      | Comune di nascita: *                                                                                                    |                           |
|                                      | TORINO Nazione di cittadinanza: *                                                                                                    | ~                         |
|                                      | Itala<br>Codice Tiscale: *                                                                                                    | ~                         |
|                                      | SCORNOODWIL210M Email: *                                                                                                    |                           |
|                                      | andrew scapniggnal com                                                                                                    |                           |
|                                      | Numero ai teletono celulare:                                                                                                    | ~                         |
|                                      | Profilo: * Futuro studente                                                                                                    | ~                         |
|                                      | Vion sono un robot                                                                                                    |                           |
|                                      | Pray-Sens                                                                                                    |                           |
|                                      | → C 合 ロ 生 0 島・ ・ Mtps:/hpm.sidp.dneca.it.bonla/portal/resource/process/RegistrationeProspectUNITO/3.0/content/?id=4685599333468410938texan1=20184000 ・ ・ ・ ・ ・ ・ ・ ・ ・ ・ ・ ・ ・ ・ ・ ・ ・ ・                                                                                                    |                           |
| 5) Confermare la presa visione delle | Provincia di nascita: * To - Torino                                                                                                    |                           |
| normative e checare su mivia         | Comune di nasoita: *                                                                                                    | _                         |
|                                      | Nazione di cittadinanza: *                                                                                                    |                           |
|                                      | I Italia<br>Codice fiscale: *                                                                                                    | 1                         |
|                                      | SCGRNG0041L219M Email: *                                                                                                    |                           |
|                                      | andrew scagn@gmail.com                                                                                                    |                           |
|                                      |                                                                                                    |                           |
|                                      | Promo: * Futuro studente                                                                                                    |                           |
|                                      | Informativa sulla privacy:<br>Informazioni sui dati personali raccolti a seguito di registrazione al Portale dell'Università degli Studi di Torino ai sensi dell'art. 13 del Regolamento privacy europeo n. 679/2                                                                                                    | 2016                      |
|                                      | a) Identità e dati di contatto del Titolare<br>Il "Titolare" del trattamento è l'Università degli Studi di Torino - sede in via Verdi 8, 10124 Torino – Centratino +36 011 6706111, casella di posta elettronica centificata (Pec): atomeo@pec unito it                                                                                                    |                           |
|                                      | 2 Ho preso visione dell'informativa sulla privacy                                                                                                    |                           |
|                                      | Indieto                                                                                                    |                           |
| 6) Questo messaggio conferma la      | -> C 🏠 🖸 🛓 🛛 🛔 http://bpm.sidp.dnecail/bonila/portal/rescurce/taddinstance/RegistrazionaPiospectUAITO/S.0/Conferma registraziona/content/764-5260185                                                                                                    | …☺☆ ↗ Ⅲ ■ ▲ »             |
| riuscita dell'operazione.            | unito.it                                                                                                    | UNIVERSITÀ<br>DEGLI STUDI |
| 1                                    | L'UNIVERSITÀ DI TORINO ON LINE                                                                                                    | DI TORINO                 |
|                                      | La richiesta è stata inviata. Riceveral al più presto una mail di verifica: segui le istruzioni per confermare la registrazione.                                                                                                    |                           |
|                                      | Universitä degil Studi di Torino - Via Verdi, 8 - 10124 Torino - Centralino +39 011 6706111<br>Pi. 02099550010- C.F. 00088230018 - IBAN: ITO7N0309909217100000046985                                                                                                    |                           |
|                                      |                                                                                                    |                           |
|                                      | Calle Area<br>PSTRONE Devices Area<br>PSTRONE Devices Area                                                                                                    |                           |

| 7) Spostarsi sulla casella di posta<br>elettronica indicata tra i dati al punto<br>4 e dare conferma cliccando<br>sull'apposito link | no-reply@unito.it % // Me-andrewscapri@gmail.com-<br>Portale Università degli Studi di Torino: registrazione da<br>Gentile Ermengarda Scagni,<br>clicca su questo link per confermare la tua regi<br>https://unito-appserver.sidp.cineca.it/UniServ<br>userid=101.<br>Hai 60 minuti per confermare la tua registrazio<br>In seguito alla conferma, riceverai una ulterior<br>invece è quella che hai specificato nel moment<br>"Ricordami la password".<br>Cordiali saluti.<br>Università degli Studi di Torino | * confermare<br>istrazione:<br>iceLegacy/ConfirmRegistration?locale=it&token=030KENRF18E57<br>one.<br>e mail nella quale ti verrà comunicata la username per accedere<br>to della registrazione. Se non la ricordi puoi andare sul Portale di                              | SBDPZR3&bonitaUrl=https://bpm.sidp.cineca.it/bonita&tenant=201&<br>al Portale e ai servizi online dell'Università di Torino. La password<br>Ateneo (www.unito.it), cliccare su "Login" e successivamente su                           |
|----------------------------------------------------------------------------------------------------|----------------------------------------------------------------------------------------------------|----------------------------------------------------------------------------------------------------|----------------------------------------------------------------------------------------------------|
| 8) Si riceverà una ulteriore mail di<br>conferma, in cui viene riportato il<br>nome utente assegnato                                 | no-repy@inito.it A Me candrewscapi@gmail.com<br>Portale Università degli Studi di Torino: conferma regist<br>Gentile Ermengarda Scagni,<br>la tua username per l'accesso al Portale di Ate-<br>ermengarda.scagni<br>La password invece è quella che hai specificato<br>Effettua il primo login sul Portale dell'Universit<br>Cordiali saluti.<br>Università degli Studi di Torino                                                                                                    | razione e username per l'accesso<br>neo e ai servizi on-line è:<br>o nel momento della registrazione.<br>à di Torino <u>http://my.unito.it</u> e completa i tuoi dati anagrafici.                                                                                          | 5 5 4 0 8 0<br>1523                                                                                                    |
| 9) A questo punto tornare su<br>www.unito.it ed effettuare il login<br>con l'accredito appena creato.                                |                                                                                                    | erPassword                                                                                                    | UNIVERSITÀ<br>DEGLI STUDI<br>DI TORINO                                                                                                    |
| 10) Nella schermata "MyUniTO"                                                                                                    | ♥   ▲ https://my.unito.it<br>Enolish   Guida                                                                                                    | Accedi ai servizi di unito.<br>ermengarda.scagni<br>•••••••<br>Logn<br>Oppure:<br>Pricerdami la password<br>Sitoveni 4/6/2020                                                                                                    | it<br>porto<br>90% ••• 💟<br>Ermenoarda scaoni   Futuro Studente                                                                                                    |
| scegliere la voce "Iscrizioni" e poi<br>"test di valutazione" (NON<br>ammissione)                                                    | myunito                                                                                                    |                                                                                                    | UNIVERSITÀ<br>DEGLI STUDI<br>DI TORINO                                                                                                    |
|                                                                                                    | Orientamento         Iscriz           E-learning         Dati Anagrafici           > Scuola di Scienze Giuridiche<br>ed Economico-Sociali         Documenti di in<br>Test di Anagrafici           Iniziative di orientamento         Immatricolazic<br>Allegati Carrier           > Goimate di orientamento         Immatricolazic<br>Allegati Carrier           > Dorte Aperte - Visita le strutt<br>universitarie         Esami di Stato           > Delegati Scuole e Dipartimenti         Guide             | etoni Carriera International me<br>dentità<br>sione IniTo - L'app per<br>rientarti EduMap - Naviga per<br>concetti lofferta<br>formativa<br>POTREDDETO INTERESSATTI<br>Un rapido accesso ad altre informazioni essenziali<br>> Primi passi<br>> Espiora lofferta formativa | Servizi on line     Sportelli       Sportali     Sportelli       Senario didattico-<br>Naviga corsi e<br>insegnamenti     Atlante delle professioni       Profilo Futuro Studente     Velcome kit       Come far ner     Come far ner |
|                                                                                                    | Suida di orientamento  Suida dello studente  Guida all'uso della Smart Card  Guida all'uso della Smart Card                                                                                                    | Corsi di studio Immatricolazioni e iscrizioni Tasse Segreterie studenti Segreterie studenti Odernecum per chi studia 2019-2020 (scadenze amministrative) Opportunità per studenti meritevoli Notificato/Addisecente/Interacted interacted per ad a 1                       | Come far per Chi ti può aiutare Avvisi Eventi                                                                                                    |
| 11) Verrá chiesto di completare i dati<br>anagrafici inseriti in sede di<br>registrazione                                            | Aggiornamento/Conferma<br>Prendi visione dell'informativa sulla privacy, ai sensi degl<br>Aggiornamento/Conferma Dati Anagrafici: con questa op<br>Aggiornamento/Conferma Dati Anagrafici                                                                                                    | Dati Anagrafici<br>Ii articoli 13 e 14 del GDPR - Regolamento UE 2016/679 al link: <u>http://www.unito</u><br>erazione ti viene chiesto di confermare i dati anagrafici già presenti a sistema e                                                                           | UNIVERSITÀ<br>DI TORINO                                                                                                    |

| 12) Inserire i dettagli relativi alla propria Carta di Identità o altro | - → c ☆ œ ± ♥ ≜ http<br>myunito                             | rc/ressel: <b>luna.R</b> rsuth/AddressBook/MogComplAnaPreform.do                                                                                                    |                                                                                                |
|-------------------------------------------------------------------------|-------------------------------------------------------------|----------------------------------------------------------------------------------------------------|------------------------------------------------------------------------------------------------|
| documento valido e cliccare su<br>"Avanti"                              | A 1 2 3 4 5 >>                                              | noscimento                                                                                                    | ∓ Legenda                                                                                      |
|                                                                         | In questa pagina devi inserire o modificar                  | e il documento di riconoscimento.                                                                                                    | * Dato obbligatorio                                                                            |
|                                                                         | Documento di riconoscimento<br>Tipo documento* Car          | ta identità                                                                                                    | -                                                                                              |
|                                                                         | Sceg                                                        | liere un tipo di documento di riconoscimento                                                                                                    |                                                                                                |
|                                                                         | Numero* CR1                                                 | 234567<br>rire il numero dei documento di riconoscimento                                                                                                    |                                                                                                |
|                                                                         | Rilasciato da* Com                                          | une di Torino                                                                                                    |                                                                                                |
|                                                                         | Data Rilarciat                                              | ire il nome dell'ente di rilascio del documento di riconoscimento                                                                                                    |                                                                                                |
|                                                                         | (gg/m                                                       | rnacio<br>m/sasaj                                                                                                    |                                                                                                |
|                                                                         | Data Scadenza Validità* 23/0                                | irre la data di rilascio dei documento di riconoscimento<br>6/2022                                                                                                    |                                                                                                |
|                                                                         | (gg/m                                                       | virvlaaaa)<br>Virvlaaaa)                                                                                                    |                                                                                                |
|                                                                         | inser                                                       | ne la dala di scadenza dei documento di riconoscimento                                                                                                    |                                                                                                |
|                                                                         | Indietro Avanti                                             |                                                                                                    |                                                                                                |
| 13) Specificare in dettaglio<br>l'indirizzo di residenza e cliccare     | - > C & C ¥ 0                                               | Https://esse3 unito.tt/AddressBook/IndirizziSubmit.do                                                                                                    | 90%                                                                                            |
| "Avanti"                                                                | A << 2 3 4 5<br>Registrazione: Indiriz:                     | zo di Residenza                                                                                                    |                                                                                                |
|                                                                         | In questa pagina viene visualizza                           | ato il modulo per l'inserimento o la modifica dell'indirizzo di Residenza dell'utente.                                                                                                    |                                                                                                |
|                                                                         | Residenza                                                   |                                                                                                    |                                                                                                |
|                                                                         | Nazione*                                                    |                                                                                                    | <u> </u>                                                                                       |
|                                                                         | Provincia*                                                  | Torno<br>(se in Italia)                                                                                                    | Ľ                                                                                              |
|                                                                         | Comune/Città*                                               | Torino                                                                                                    | ~                                                                                              |
|                                                                         | CAP*                                                        | 10121                                                                                                    |                                                                                                |
|                                                                         |                                                             | (se in Italia)                                                                                                    |                                                                                                |
|                                                                         | Frazione                                                    |                                                                                                    |                                                                                                |
|                                                                         | Indirizzo*                                                  | LungoDora Siena                                                                                                    |                                                                                                |
|                                                                         |                                                             | (via,piazza,strada)                                                                                                    |                                                                                                |
|                                                                         | N° Civico*                                                  | 100                                                                                                    |                                                                                                |
|                                                                         | Data inizio validità<br>indirizzo                           | Indica da quando abiti a tale indirizzo. Se risiedi li dalla nascita, inserisci la tua data di nascita; se non risied ricordi non compilare il campo in quanto il medesimo sarà valorizzato automaticamente con la data del 01 | i lì dalla nascita inserisci la data corretta; se non la<br>gennaio dell'anno solare in corso. |
|                                                                         | Telefono                                                    |                                                                                                    |                                                                                                |
|                                                                         | Domicilio coincide con<br>residenza*                        | ® si ⊖ No                                                                                                    |                                                                                                |
| 14) Completare il recapito                                              | Indietro     Avanti       -     →     C'     ①     ⊥     ○  | https://esse3.unito.it/AddressBook/IndirizziDomForm.do                                                                                                    | 90%                                                                                            |
| specificando eventualmente il<br>numero di cellulare, poi cliccare      | myunit                                                      | 0                                                                                                    | (B)                                                                                            |
| Avanti                                                                  | A << 4 5 6                                                  |                                                                                                    |                                                                                                |
|                                                                         | Iscrizione:Recapito                                         |                                                                                                    |                                                                                                |
|                                                                         | Recapiti                                                    |                                                                                                    |                                                                                                |
|                                                                         | Recapito documenti*                                         | Residenza     Domicilio      Attenzione:il campo è obblicatorio                                                                                                    |                                                                                                |
|                                                                         | E-mail*                                                     | andrew crani///mmail.com                                                                                                    |                                                                                                |
|                                                                         | c-man                                                       | Se non trovi il prefisso internazionale nel menù a tendina scrivilo nella casella successiva:                                                                                                    |                                                                                                |
|                                                                         | Pref. Internazionale                                        | -                                                                                                    | ×                                                                                              |
|                                                                         | Pref. Internazionale                                        |                                                                                                    |                                                                                                |
|                                                                         | Cellulare (campo facoltativo.                               | 33312345678                                                                                                    |                                                                                                |
|                                                                         | ma consigliato per ricevere<br>comunicazioni istituzionali) | Max 17 caratteri compreso il pref. internaz. indicato in precedenza (es:+393486767676)                                                                                                    |                                                                                                |
|                                                                         | Privacy*                                                    | Dichiaro di aver preso visione dell'informativa privacy ai sensi degli articoli 13 e 14 del GDPR - Regolamento<br>SI ONO                                                                                                    | UE 2016/679                                                                                    |
|                                                                         | Indietro Avanti                                             |                                                                                                    |                                                                                                |

| 15) Il processo di completamento dei<br>propri dati è terminato<br>positivamente. Cliccare su "Avanti" | $f: \rightarrow \mathfrak{C} \ \mathfrak{D} \ \underline{*} \ \mathfrak{V} \ \mathfrak{D} \ \underline{*} \ \mathfrak{V} \ \mathfrak{D} \ \mathfrak{D} \ $ |                                                                                                    |            |                 |                                                                                                    |  |
|----------------------------------------------------------------------------------------------------|----------------------------------------------------------------------------------------------------|----------------------------------------------------------------------------------------------------|------------|-----------------|----------------------------------------------------------------------------------------------------|--|
|                                                                                                    | A << 5 6                                                                                                    |                                                                                                    |            |                 |                                                                                                    |  |
|                                                                                                    | Il processo di aggiorname<br>Indietro Avanti                                                                                                    | nto dei dati anagrafici è concluso. CLICCA SU A                                                                                                    | AVAN       | ITI E V         | VERIFICA I DATI .                                                                                                    |  |
|                                                                                                    |                                                                                                    |                                                                                                    |            |                 |                                                                                                    |  |
| 16) Verrà mostrata una schermata                                                                       | - → C C C W ¥ V m https://esseilumito.it/auth                                                                                                    | (studente/Admission/BachecaValutazione.dogsessionid=81A6F6ACA6AEC24E7F8590C787BB314D,esse3-unito                                                                                                    | -prod-04?  | E 90%           |                                                                                                    |  |
| che riassume i passi da compiere per                                                                   | Iscrizione Test di valutazione                                                                                                    |                                                                                                    |            |                 |                                                                                                    |  |
| l'iscrizione al TAPP: cliccare sul                                                                     | Prendi visione dell'informativa sulla privacy, ai sensi degli articol                                                                                                    | 13 e 14 del GDPR - Regolamento UE 2016/679 al línk: https://www.unito.it/privacy                                                                                                    |            |                 |                                                                                                    |  |
| r iscrizione al TAFF, checale sui                                                                      | L'Università degli Studi di Torino verifica l'autenticità delle dichia                                                                                                    | razioni rese ai sensi dell'art. 46 e 47 del DPR 445/2000 e s.m.l Ai sensi degli artt. 75 e 76 del DPR 28/12/2000 n. 4                                                                                                    | 45. chiuna | ue rilasci dici | hiarazioni mendaci, formi atti falsi o ne                                                                                                    |  |
| pulsante "iscrizione al test di                                                                        | faccia uso é punibile con le sanzioni previste dal codice penale.                                                                                                    | 1999 - THE CARE OF A MERICAN AND A MERICAN AND A CARE AND A MERICAN AND A MERICAN AND A MERICAN AND A MERICAN                                                                                                    |            |                 |                                                                                                    |  |
| valutazione" in fondo alla pagina a                                                                    | Per segnalazioni o supporto contattare il numero verde 800 098                                                                                                    | 590 (attivo dal lunedì al venerdì dalle 8.00 alle 20.00 e il sabato dalle 8.00 alle 13.00).                                                                                                    |            |                 |                                                                                                    |  |
| cipietro                                                                                               | Attraverso le pagine seguenti sarà possibile effettuare l'iscrizione                                                                                                    | e, premendo il bottone "Iscrizione test di valutazione" in fondo alla pagina.                                                                                                    | 100.00     |                 | 1d.:                                                                                                    |  |
| sillisua                                                                                               | Attività                                                                                                    | Sezione                                                                                                    | Info       | Stato           | Legenda:                                                                                                    |  |
|                                                                                                    | a side of a state of the state of a state of the state of the state of                                                                                                    |                                                                                                    |            | -               | Informazioni                                                                                                    |  |
|                                                                                                    | A - Scelta del test di valutazione                                                                                                    | Forth Handards Bitala                                                                                                    | 0          |                 | Informazioni     Sezione in lavorazione o aperta                                                                                                    |  |
|                                                                                                    | A - Scelta del test di valutazione                                                                                                    | Scelta tipologia titolo<br>Scelezione test di valutazione                                                                                                    | 0          |                 | Informazioni     Sezione in lavorazione o aperta     Sezione bloccata, si attiverà al                                                                                                    |  |
|                                                                                                    | A - Scelta del test di valutazione                                                                                                    | Scelta tipologia titolo<br>Selezione test di valutazione<br>Conferma                                                                                                    | 0          |                 | <ul> <li>Informazioni</li> <li>Sezione in lavorazione o aperta</li> <li>Sezione bloccata, si attiverà al<br/>completamento delle sezioni<br/>precedenti</li> </ul>                                                                                                    |  |
|                                                                                                    | A - Scalta del test di valutazione<br>B - Conferma iscrizione al test di valutazione                                                                                                    | Sceita trpologia titolo<br>Selezione test di valutazione<br>Conferma                                                                                                    |            |                 | <ul> <li>Informazioni</li> <li>Sezione in lavorazione o aperta</li> <li>Sezione bloccata, si attiverà al<br/>completamento delle sezioni<br/>precedenti</li> <li>Sezione correttamente<br/>completata</li> </ul>                                                                                                    |  |
|                                                                                                    | A - Scelta del test di valutazione<br>B - Conferma iscrizione al test di valutazione                                                                                                    | Scelta tipologia titolo<br>Selezione test di valutazione<br>Conferma<br>Preferenze                                                                                                    |            |                 | <ul> <li>Informazioni</li> <li>Sezione in lavorazione o aperta</li> <li>Sezione bloccata; si attiverà al<br/>completamento delle sezioni<br/>precedenti</li> <li>Sezione correttamente<br/>completata</li> </ul>                                                                                                    |  |
|                                                                                                    | A - Scelta del test di valutazione<br>B - Conferma iscrizione al test di valutazione                                                                                                    | Scelta tipologia titolo<br>Selezione test di valutazione<br>Conferma<br>Preferenze<br>Preferenze percorso di studio                                                                                                    |            |                 | Informazioni     Sezione in lavorazione o aperta     Sezione libecrata, si attiverà al     Sezione libecrata, si attiverà al     recedenti     Sezione correttamente     completata                                                                                                    |  |
|                                                                                                    | A - Scelta del test di valutazione<br>B - Conferma iscrizione al test di valutazione                                                                                                    | Scelta tipologia titolo Selezione test di valutazione Conferma Preferenze Preferenze percorso di studio Preferenze sedi Decomposi per testi di titolo                                                                                                    |            |                 | Informationi     Secone in lavoratione o aperta     Secone Secone in lavoratione o aperta     Secone Secone Constances of attracts of attracts     recedent     Secone correttamente     completata                                                                                                    |  |
|                                                                                                    | A - Scelta del test di valutazione<br>B - Conferma iscrizione al test di valutazione                                                                                                    | Scelta tipologia titolo<br>Scelezione test di valutazione<br>Conferma<br>Preferenze<br>Preferenze percorso di studio<br>Preferenze ingue<br>Preferenze lingue                                                                                                    |            |                 | Informationi     Secone in lavoratione o aperta     Secone in lavoratione o aperta     Secone in lavoratione o aperta     secone constances statistical     Secone correttamente     completate                                                                                                    |  |
|                                                                                                    | A - Scelta del test di valutazione B - Conferma iscrizione al test di valutazione                                                                                                    | Scelta tipologia titolo Scelta tipologia titolo Selezione test di valutazione Conferma  Preferenze Preferenze percorso di studio Preferenze sedi Preferenze borse di studio Scelta se prestist: categoria amministrativa, presa visione del bando/requisiti di accesso ed ausili invalidità                                                                                                    |            |                 | Informationi     Secone in lavorazione o aperta     Secone in lavorazione o aperta     Secone in lavorazione o aperta     precedenti     precedenti     completamento delle secioni     precedenti     completata                                                                                                    |  |
|                                                                                                    | A - Scalta del test di valutazione B - Conferma iscrizione al test di valutazione                                                                                                    | Scelta tipologia titolo Scelta tipologia titolo Scelta tipologia titolo Scelta tipologia titolo Conferma  Preferenze Preferenze percorso di studio Preferenze ingue Preferenze borse di studio Preferenze borse di studio Scelta se previsti: categoria amministrativa, presa visione del bando/requisiti di accesso ed ausili invalidità Conferma                                                                                                    |            |                 | Informationi     Secone In Servazione o aperta     Secone In Servazione o aperta     Secone bloccata, si attiverà al     prevaderi     prevaderi     Secone correttamente     completata                                                                                                    |  |
|                                                                                                    | A - Scelta del test di valutazione B - Conferma locrizione al test di valutazione C - Titoli di accesso                                                                                                    | Scelta tipologia titolo<br>Selesione test di valutazione<br>Conferma<br>Preferenze<br>Preferenze percorso di studio<br>Preferenze sodi<br>Preferenze lingue<br>Preferenze lingue<br>Preferenze titudio<br>Scelta se previsti: categoria amministrativa, presa visione del bando/requisiti di accesso ed ausili invalidità<br>Conferma                                                                                                    |            |                 | Information     Secone In Servazione o aperta     Secone In Servazione o aperta     Secone bloccata, si attiverà al     completamento delle seconi     prevadere     Secone correttamente     completata                                                                                                    |  |
|                                                                                                    | A - Scelta del test di valutazione B - Conferma iscrittone al test di valutazione C - Titoli di accesso                                                                                                    | Scelta tipologia titolo Selesione test di valutazione Conferma Preferenze Preferenze percorso di studio Preferenze borse di studio Preferenze borse di studio Preferenze borse di studio Scelta se previst: categoria amministrativa, presa visione del bando/requisiti di accesso ed ausili invalidità Conferma Dettaglio Titoli di Accesso                                                                                                    |            |                 | Information     Sectione in layoratione o aperta     Sectione in layoratione o aperta     Sectione bloccata, si attiverà al     completamento delle sectioni     prevedent     Sectione correttamente     completata                                                                                                    |  |
|                                                                                                    | A - Scelta del test di valutazione     B - Conferma iscrizione al test di valutazione     C - Titoli di accesso     D - Questionari richiesti prima della conferma dell'ammissione                                                                                                    | Scelta tipologia titolo Selesione test di valutazione Conferma Preferenze Preferenze percorso di studio Preferenze sodi Preferenze longue Preferenze borse di studio Scelta se previstic categoria amministrativa, presa visione del bando/requisiti di accesso ed ausili invalidità Conferma Dettaglio Titoli di Accesso Selesione questionario da complare                                                                                                    |            |                 | Information     Sections in layoratione o aperta     Sections in layoratione o aperta     Sections in layoratione o aperta     Sections completamento delle section     prevedent     Sectione correctamente     completata                                                                                                    |  |
|                                                                                                    | A - Scelta del test di valutazione      B - Conferma iscrizione al test di valutazione      C - Titoli di accesso      D - Questionari richiesti prima della conferma dell'ammissione      E - Azione per la scelta del turno di svolgimento della prova                                                                                                    | Scelta tipologia titolo Selezione test di valutazione Conferma Preferenze Preferenze percorso di studio Preferenze losse di studio Preferenze losse di studio Scelta se previstic categoria amministrativa, presa visione del bando/requisiti di accesso ed ausili invalidità Conferma Dettaglio Titoli di Accesso Selezione questionario da compilare                                                                                                    |            |                 | Information     Information     Informati |  |
|                                                                                                    | A - Scelta del test di valutazione      B - Conferma iscrizione al test di valutazione      C - Titoli di accesso      D - Questionari richiesti prima della conferma dell'ammissione      E - Azione per la scelta del turno di svolgimento della prova                                                                                                    | Sceita tipologia titolo Selezione test di valutazione Conferma Preferenze Preferenze Preferenze sedi Preferenze lingue Preferenze borse di studio Sceita se previstic categoria amministrativa, presa visione del bando/requisiti di accesso ed ausili invalidità Conferma Dettaglio Titoli di Accesso Selezione questionario da compilare                                                                                                    |            |                 | <ul> <li>Profermansoni</li> <li>Secone in lavorazione o aperta</li> <li>Secone biesecia și stativeri al esecori<br/>precedere</li> <li>Secone biesecia și stativeri al esecori<br/>precedere</li> <li>Sacone corretamente<br/>completata</li> </ul>                                                                                                    |  |
| 17) L'unico tipo di titolo disponibile                                                                 | A - Scelta del test di valutazione     B - Conferma isorizione al test di valutazione     C - Titoli di accesso     C - Titoli di accesso     D - Questionari richiesti prima della conferma dell'ammissione     E - Atione per la scelta del turno di svolgimento della prova     C ← C ← C ← C ← C ← C ← C ← C ← C ←                                                                                                    | Sceita tipologia titolo Selezione test di valutazione Conferma Preferenze Preferenze sedi Preferenze sedi Preferenze borse di studio Sceita se previsti: categoria amministrativa, presa visione del bando/requisiti di accesso ed ausili invalidità Conferma Dettaglio Titoli di Accesso Selezione questionario da compilare btt/stusentel/Admission/MogSceltal/Ve do                                                                                                    |            |                 | <ul> <li>Information</li> <li>Sections in Juveratione o aperta</li> <li>Sections in Juveratione o aperta</li> <li>Sections in Juveratione o aperta</li> <li>Sections corretamento delle section precedenti</li> <li>Sections corretamento completata</li> </ul>                                                                                                    |  |
| 17) L'unico tipo di titolo disponibile<br>è laurea magistrale, selezionarlo e<br>poi cliccare "Avanti" | A - Scelta del test di valutazione B - Conferma iscrittione al test di valutazione C - Titoli di accesso D - Questionari richiesti prima della conferma dell'ammissione E - Azione per la scelta del turno di svolgimento della prova C C D - Questionari richiesti prima della conferma dell'ammissione E - Azione per la scelta del turno di svolgimento della prova C D - Questionari richiesti prima della conferma dell'ammissione E - Azione per la scelta del turno di svolgimento della prova C D - Questionari richiesti prima della conferma dell'ammissione E - Azione per la scelta del turno di svolgimento della prova C D - Questionari richiesti prima della conferma dell'ammissione E - Azione per la scelta del turno di svolgimento della prova C D - Questionari richiesti prima della conferma dell'ammissione E - Azione per la scelta del turno di svolgimento della prova C D - Questionari richiesti prima della conferma dell'ammissione E - Azione per la scelta del turno di svolgimento della prova C D - Questionari richiesti prima della conferma dell'ammissione E - Azione per la scelta del turno di svolgimento della prova C D - Questionari richiesti prima della conferma dell'ammissione E - Azione per la scelta del turno di svolgimento della prova C D - Questionari richiesti prima della conferma dell'ammissione C D - Questionari richiesti prima della conferma della prova C D - Questionari richiesti prima della conferma della conferma della prova C D - Questionari richiesti prima della conferma della conferma della prova C D - Questionari richiesti prima della conferma della prova C D - Questionari richiesti prima della conferma della prova C D - Questionari richiesti prima della prova C D - Questionari richiesti prima della prova C D - Questionari richiesti prima della prova C D - Questionari richiesti prima della prova C D - Questionari richiesti prima della prova C D - Questionari richiesti prima della prova C D - Questionari richiesti prima della prova C - Questionari richiesti prima della prova C - Questionari richiesti prima                                                                                                    | Sceita tipologia titolo         Selezione test di valutazione         Conferma         Preferenze         Preferenze sedi         Preferenze lingue         Preferenze borse di studio         Sceita se previsti: categoria amministrativa, presa visione del bando/requisiti di accesso ed ausili invalidità.         Conferma         Dettaglio Titoli di Accesso         Selezione questionario da compilare         thytustente/Admisolog/MosjSceitaPre do                                                                                                    |            |                 | Que findremationi       Image: Second in layor autore or aperta       Image: Second in layor autore or aperta       Image: Sec                                                                                                    |  |
| 17) L'unico tipo di titolo disponibile<br>è laurea magistrale, selezionarlo e<br>poi cliccare "Avanti" | A - Scelta del test di valutazione B - Conferma iscrittone al test di valutazione C - Titoli di accesso D - Questionari richiesti prima della conferma dell'ammissione E - Attone per la scelta del turno di svolgimento della prova C  C  C  C  C  C  C  C  C  C  C  C  C                                                                                                    | Scela tipologia titolo Selezione test di valutazione Conferma Preferenze Preferenze percorso di studio Preferenze longue Preferenze longue Preferenze longue Selta se previsti: categoria amministrativa, presa visione del bando/requisiti di accesso ed ausili invalidità Conferma Dettaglio Titoli di Accesso Selezione questionario da compilare                                                                                                    |            |                 | Information         Image: Second in layor autore or operation or opperation or opperation of the second precedent         Image: Second constraint of the second precedent         Image: Second constraint of the second precond precent         Image:                                                                                                    |  |
| 17) L'unico tipo di titolo disponibile<br>è laurea magistrale, selezionarlo e<br>poi cliccare "Avanti" | A - Scelta del test di valutazione B - Conferma iscrittone al test di valutazione C - Titoli di accesso D - Questionari richiesti prima della conferma dell'anniissione E - Atione per la scelta del turno di volgimento della prova C                                                                                                    | Scelta tipologia titolo         Selazione test di valutazione         Conferma         Preferenze         Preferenze percorso di studio         Preferenze lingue         Preferenze lingue         Preferenze previsti categoria amministrativa, presa visione del bando/requisiti di accesso ed ausili invalidità         Conferma         Dettaglio Titoli di Accesso         Selezione questionario da compilare         Ut/sturbente/Admission/MogSceltaPre do                                                                                                    |            |                 | Completance     Completance     Completance     Completance     Completance     Completance     Completance     Completate     Completate     Completa  |  |
| 17) L'unico tipo di titolo disponibile<br>è laurea magistrale, selezionarlo e<br>poi cliccare "Avanti" | A - Scelta del test di valutazione      B - Conferma iscrittone al test di valutazione      C - Titoli di accesso      C - Titoli di accesso      D - Questionari richiesti prima della conferma dell'ammissione      E - Attone per la scelta del turno di volgimento della prova      C C C C C C C C C C C C C C C C C                                                                                                    | Scelta tipologia titolo         Selazione test di valutazione         Conferma         Preferenze         Preferenze borsci di studio         Preferenze lingue         Preferenze borsci di studio         Scelta previsti: categoria amministrativa, presa visione del bando/requisiti di accesso ed ausili invalidità         Conferma         Dettaglio Titoli di Accesso         Selezione questionario da compitare         Vv tus/ente/Admission/Mog SceltaPre do                                                                                                    |            |                 | Completance     Completance     Completance     Completance     Completance     Completance     Completation     Completation     Comple  |  |
| 17) L'unico tipo di titolo disponibile<br>è laurea magistrale, selezionarlo e<br>poi cliccare "Avanti" | A - Scelta del test di valutazione B - Conferma iscrittone al test di valutazione C - Titoli di accesso D - Questionari richiesti prima della conferma dell'ammissione E - Atione per la scelta dei turno di svolgimento della prova C O O O O O O O O O O O O O O O O O O O                                                                                                    | Scela tipologia titolo         Selazione test di valutazione         Conferma         Preferenze         Preferenze sodi         Preferenze lingue         Preferenze borse di studio         Scela previst: categoria amministrativa, presa visione del bando/requisiti di accesso ed ausili invalidità         Conferma         Dettaglio Titoli di Accesso         Selezione questionario da compilare         Hysterite/Admisolog/MogSceltaPre do                                                                                                    |            |                 | Completance     Completance     Completan |  |
| 17) L'unico tipo di titolo disponibile<br>è laurea magistrale, selezionarlo e<br>poi cliccare "Avanti" | A - Scelta del test di valutazione B - Conferma iscrittone al test di valutazione C - Titoli di accesso C - Titoli di accesso D - Questionari richiesti prima della conferma dell'ammissione E - Atione per la scelta dei turno di svolgimento della prova C  C  Titoli di accesso D - Questionari richiesti prima della conferma dell'ammissione E - Atione per la scelta dei turno di svolgimento della prova C  C  Scelta tipologia titolo Selezionare la tipologia titolo Selezionare la tipologia titolo Selezionare la tipologia titolo Selezionare la tipologia titolo Selezionare la tipologia titolo Pest-Riferma (M 59979 e                                                                                                    | Scela trpologia titolo Selesione test di valutazione Conferma Preferenze Preferenze percorso di studio Preferenze lingue Preferenze lingue |            |                 | 90       ••• ♥ ♀         90       ••• ♥ ♀         90       ••• ♥ ♀         90       ••• ♥ ♀         90       ••• ♥ ♀         90       ••• ♥ ♀         90       ••• ♥ ♀         90       ••• ♥ ♀         90       ••• ♥ ♀         91       ••• ♥ ♀         92       ••• ♥ ♀         93       ••• ♥ ♀         94       ●         95       ••• ♥ ♀         95       ••• ♥ ♀         95       ••• ♥ ♀         95       ••• ♥ ♀         95       ••• ♥ ♀         95       ••• ♥ ♀         95       ••• ♥ ♀         95       ••• ♥ ♀         95       ••• ♥ ♀         95       ••• ♥ ♀         95       ••• ♥ ♀         95       ••• ♥ ♀         96       ••• ♥ ♀         97       ••• ♥ ♀         98       ••• ♥ ♀         99       ••• ♥ ♀         90       •• ● ● ● ● ● ● ● ● ● ● ● ● ● ● ● ● ● ●                                                                                                    |  |

| 18) Compare l'elenco dei CdS<br>magistrali per i quali ci si può<br>prenotare al TAPP, selezionare                            | ightarrow $ ightarrow$ $ ightarrow$ $ ig$ |                                         | UNIVERSITÀ<br>DEGLI STUDI<br>DI TORINO |  |
|----------------------------------------------------------------------------------------------------|----------------------------------------------------------------------------------------------------|-----------------------------------------|----------------------------------------|--|
| Metodi Statistici ed Economici per le<br>Decisioni (sul pallino a fianco della<br>scritta in nero, NON su quella in<br>rosso) | Image: Selector are to domande di valutazione dei requisiti di accesso         Selectorare to domanda di valutazione dei requisiti di accesso         Demande di valutazione dei requisiti di accesso                                                                                                    |                                         |                                        |  |
| rosso)                                                                                                    | Domanda of valuatazine un replace un alxesso     Damanda di valutazione     O Laurea Magistrale in Area and Global Studies for International Cooperation dal 21/05/2020 09:30 al 08/06/2020 23:59     del requisiti di accesso                                                                                                    |                                         |                                        |  |
|                                                                                                    | Dettaglio 0401M22 - AREA & GLOBAL STUDIES FOR INTERNATIONAL COOPERATION                                                                                                    |                                         |                                        |  |
|                                                                                                    | Domanda di valutazione<br>dei requisiti di accesso*<br>Detratilo                                                                                                    | 11/2020 23:00                           | 1                                      |  |
|                                                                                                    | 05650- BIOTECNOLOGIE VEGETALI  Desended di valorazione Collavira Maniferina in Economia e Management dal 19/05/2020 09/30 al 05/05                                                                                                    | 2000 16:00                              |                                        |  |
|                                                                                                    | del regulati di accesso*                                                                                                    | 2020 10:00                              | ſ                                      |  |
|                                                                                                    | 2303M21 - ECONOMIA E MANAGEMENT Domanda di valutazione                                                                                                    | al 11/05/2020 09:30 al 05/07/2020 23:59 |                                        |  |
|                                                                                                    | dei requisiti di accesso*<br>Dettaglio                                                                                                    |                                         |                                        |  |
|                                                                                                    | Q402M21-METODI.STATISTICI ED ECONOMICI.PER LE DECISIONIL percorso GEN- CORSO.GENERICO       → C     C       ↓     Q       ▲     bttps://accet.umito.at/autibatbadenter/addenter/adde                                                                                                    | P] 90%                                  |                                        |  |
| conferma, in cui va letta<br>attentamente la NOTA. Poi cliccare                                                               | myunito                                                                                                    |                                         | UNIVERSITÀ<br>DEGLI STUDI<br>DI TORINO |  |
| su "Conferma e prosegui"                                                                                                    |                                                                                                    |                                         |                                        |  |
|                                                                                                    | Conferma scelta Domanda di valutazione dei requisiti di accesso<br>Venticare le informazioni relative alle scelte effettuate nelle pagine precedenti.                                                                                                    |                                         |                                        |  |
|                                                                                                    | Domanda di valutazione dei requisiti di accesso                                                                                                    | Laurea Mavistrale                       |                                        |  |
|                                                                                                    | Tipologia titudio         Latirata Magistrale           Descrizione         Laura angistrale in METODI STATISTICI ED ECONOMICI PRI LE DECISIONI           Descrizione         Nela disosti di distrizione di distrizione di distrizione di distrizione di distrizione di distrizione di diversi antenzione a complere il questionalo di autocettificazione dei chi con la massima attenzione e complerezza, in caso la dichiarazione non sia completa, la distrizione en di cuo a hitti//www.ssem.unito/invenzione-maria di autocettificazione dei chi con la massima attenzione e complerezza, in caso la dichiarazione enno sia completa, la dichiarazione enno sia completa, la distrizione en di cuo seguito della domanda non verà presa in considerazione). El controllo diell'effettivo possoso di en equisiti verà rifettuato a seguito della domanda non verà presa in considerazione, la dichiarazione enno sia completa, la completa e distrizione en enti di sugito ella distrizione entre di 15 Luglio) el 15 STETMBRE 2020 (per domande pervenute entro II 5 settembre). N.B. la prove arei effettuata in modaltà i alematica alter razio astante fattuale e uno sugitoria di di la sessa. In caso di esti possibili e di soli di distrizione di di regio da dila distrizione di ente distrizione di distrizione di esti possibili e di soli di di la contectificazione di ente esti possibili e di soli di la conte di la prese astanta e quindi medita filmatica alte prosa segnetaria contigera santante è guindi medita ella presi soli disporte di connesione internete e personal complare dotta di velcani, o di li Ce esti di biporte di dia disporte di connesione internete e personal societamento del di altore. Li costo di la possibili di altori di contrale di la prose enternato del ta della possibili di altori di conta contenzi di la di contante di la di contante di la di contante di la di contante di la di contrito di la di di la possibili altori di cono altura di Raggitta                                                                                                    |                                         |                                        |  |
|                                                                                                    | Indietro Conferma e prosegu                                                                                                    |                                         |                                        |  |
| 20) Confermare di avere preso<br>visione del bando e, nel caso,<br>specificare la necessità di supporti                       | → C A B ¥ 0 A https://esce3.unito.it/auth/studente/Admission/MsgConflscrCom<br>myunito                                                                                                    | Creedo                                  | 90%                                    |  |
| per Disturbi specifici<br>dell'Apprendimento. Poi cliccare                                                                    | [] « 3 4 5 6 C »                                                                                                    |                                         |                                        |  |
| "Avanti"                                                                                                    | Scelta: se prevista categoria amministrativa, presa visione del bando/requisiti di accesso e supporti per la disabilità o DSA<br>LEGGI ATTENTAMENTE IL BANDO DI AMMISSIONE/REQUISITI DI ACCESSO SE PREVISTO attraverso i link utili e prendine visione.                                                                                                    |                                         |                                        |  |
|                                                                                                    | Presa visione bando di ammissione/requisiti di accesso      Presa visione del Bando di     SI O No     ammissione/Requisiti     accesso.                                                                                                    |                                         |                                        |  |
|                                                                                                    | ll bando/requisiti di<br>accesso è consultabile tra<br>i link utili:                                                                                                    |                                         |                                        |  |
|                                                                                                    | — Richiesta supporti e/o tempi aggiuntivi ESCLUSIVAMENTE per candidati con disabilità/invalidità o DSA     Richiedo supporti e/o tempi aggiuntivi (L.104/92 e s.m.i., L.170/2010)     ○ SI ● No                                                                                                    |                                         |                                        |  |
|                                                                                                    | Indietro Avanti                                                                                                    |                                         |                                        |  |

| 21) Si visualizza un'ulteriore                                                                                                    | > C 🟠 🖸 生 🛛 🔒 https://esset/unitait/auth/studente/                                                                                                    | Admission/Tipi/Ausilie.do                                                                                                    |                                                                                                    |  |  |  |  |
|----------------------------------------------------------------------------------------------------|----------------------------------------------------------------------------------------------------|----------------------------------------------------------------------------------------------------|----------------------------------------------------------------------------------------------------|--|--|--|--|
| schermata di conferma e riepilogo;                                                                                                    | D 4 5 5 7 1                                                                                                    |                                                                                                    |                                                                                                    |  |  |  |  |
| se è tutto corretto cliccare su                                                                                                    |                                                                                                    |                                                                                                    |                                                                                                    |  |  |  |  |
| "Conferma e prosegui"                                                                                                    | Conterma (scrizione domanda di Valutazione dei requisiti di accesso<br>Verificare le informazioni relative alle scelte effettuate nelle pagine precidenti.                                                                                                    |                                                                                                    |                                                                                                    |  |  |  |  |
|                                                                                                    | Domanda di valutazione dei requisiti di accesso                                                                                                    |                                                                                                    |                                                                                                    |  |  |  |  |
|                                                                                                    | Tipologia titolo di studio                                                                                                    | Laurea Magistrale                                                                                                    |                                                                                                    |  |  |  |  |
|                                                                                                    | Nota                                                                                                    | Anathében a material (P WHC transformation and the Anatheben and Anatheben and Anatheb | In a generation of the sense of the sense of |  |  |  |  |
|                                                                                                    | Valido per                                                                                                    |                                                                                                    |                                                                                                    |  |  |  |  |
|                                                                                                    | Dettaglio                                                                                                    | 0402M21 - METODI STATISTICI ED ECONOMICI PER LE D                                                                                                    | ECISIONI, percorso GEN - CORSO GENERICO                                                                                                    |  |  |  |  |
|                                                                                                    | Categoria amministrativa e tipologia di ausili                                                                                                    |                                                                                                    |                                                                                                    |  |  |  |  |
|                                                                                                    | Richiesta ausilio                                                                                                    | No                                                                                                    |                                                                                                    |  |  |  |  |
|                                                                                                    | Indietro Conferma e prosegui                                                                                                    |                                                                                                    |                                                                                                    |  |  |  |  |
| 22) La schermata permette di<br>specificare quale dei titoli di studio<br>pregressi necessari per l'iscrizione<br>alla magistrale si possiede. Nel caso<br>più comune la voce di interesse sarà<br>la seconda, "laurea di primo livello",<br>cliccando su "Inserisci" a destra<br>della voce corrispondente | C      C     C    C | Degrees/TitoliBichiestiForm.do     ti, II/I titolo/i di accesso richiesto/i in base alla tipologia del Corso di studio al quale ti     già posseduti o ancora da conseguire, ed eventuali ulteriori titoli di studio possedi     hiesti al seguente link: <u>https://www.unito.lt/internazionalita/studenti-e-ospiti-interna</u> ri / niversity, plase check the procedure at the following link: <u>https://en.unito.lt/studenti-e-ospiti-interna</u> re/i concorso/i di ammissione/valutazione, un titolo di scuola superiore o altro titolo     titolo".     ternel.     disciplinati dagli ordinamenti previgenti il D.M. 509/1999;     i corsi di studio disciplinati dagli ordinamenti di cui ai D.M. 509/1999 e D.M. 270/200     ii di laurea magistrale e magistrale a ciclo unico disciplinati dagli ordinamenti di cui ai risi di laurea specialistica e specialistica a ciclo unico disciplinati dagli ordinamenti di     Note                                                                                                    | vuol iscrivere.       uti.       gionall/studenti-internazional/iscrizione-studenti-<br>iying-unito/application-international-students.       o universitario allora non conseguito, devi inserire i       4;<br>ii D.M. 270/2004;<br>cui al D.M. 509/1999       Stato       II Stato       II Stato       II Stato       II Stato       II Stato       II Stato       II Stato       II Stato       II II Serioci                                                                                                    |  |  |  |  |
| 23) Occorre specificare se la<br>triennale è stata conseguita presso<br>UNITO o altro ateneo. Qui si<br>ipotizza sia stata conseguita presso<br>altro ateneo.                                                                                                    | C      A     Dettaglio titolo di accesso     In questa pagina devi indicare se il titolo di accesso è stato conse     Selezione Ente     Istituzione di     conseguimento:     A In questo stesso ateneo     Conseguimento:     A In questo stesso ateneo     Conseguimento:                                                                                                    | Degrees/TitoloUnivSelezione TipoTitForm.do<br>sguito in Italia o all'estero presso un'istituzione italiana o estera.                                                                                                    |                                                                                                    |  |  |  |  |
|                                                                                                    | Indietro Avanti                                                                                                    |                                                                                                    |                                                                                                    |  |  |  |  |

| 24) Occorre specificare la regione       | - → C & E ¥ 0                                                                                                    | A https://esse3.unito.it/auth/Degrees/RicercaAteneoSubmit.do                                                                                                    |          | 90%  |  |  |  |
|------------------------------------------|----------------------------------------------------------------------------------------------------|----------------------------------------------------------------------------------------------------|----------|------|--|--|--|
| del presedente Atenao, a poi             | Dettaglio ulteriori titoli di studio                                                                                                    |                                                                                                    |          |      |  |  |  |
| l'Atana Atana Di al'any                  | In questa pagina devi selezionare l'Istituzione in cui hai conseguito il titolo di studio utilizzando gli appositi filtri di ricerca.                                                                                                    |                                                                                                    |          |      |  |  |  |
| l'Ateneo stesso. Poi cliccare su         | Seleziona la Regione e clicca sul bottone Cerca Istituzione.                                                                                                    |                                                                                                    |          |      |  |  |  |
| "Avantı"                                 | Ricerca Istituzione                                                                                                    |                                                                                                    |          |      |  |  |  |
|                                          | Regione                                                                                                    | Lombardia                                                                                                    |          | ~    |  |  |  |
|                                          | - Criteri di ordinamento                                                                                                    | - Criteri di ordinamento                                                                                                    |          |      |  |  |  |
|                                          | Ordina Per                                                                                                    | Comune                                                                                                    |          | ×    |  |  |  |
|                                          | Ordinamento                                                                                                    | Ascendente                                                                                                    |          | ~    |  |  |  |
|                                          |                                                                                                    |                                                                                                    |          |      |  |  |  |
|                                          | Cerca Istituzione                                                                                                    |                                                                                                    |          |      |  |  |  |
|                                          | Scelta dell'Istituzione                                                                                                    |                                                                                                    |          |      |  |  |  |
|                                          | Seleziona Ateneo                                                                                                    | della Guardia di Finanza di Bergamo                                                                                                    | BERGAMO  | BG   |  |  |  |
|                                          | 0                                                                                                    |                                                                                                    |          |      |  |  |  |
|                                          | O Accademia                                                                                                    | di Belle Arti Leg. Ricon. CARRARA                                                                                                    | BERGAMO  | BG   |  |  |  |
|                                          | Accademia                                                                                                    | di Belle Arti Leg. Ricon. LORENZO LOTTO                                                                                                    | BERGAMO  | BG   |  |  |  |
|                                          | <ul> <li>Università di</li> </ul>                                                                                                    | degli Studi di BERGAMO                                                                                                    | BERGAMO  | BG   |  |  |  |
|                                          | Eacoltà di T                                                                                                    | eologia dell'Emilia Romagna                                                                                                    | BOLOGNA  | BG   |  |  |  |
|                                          |                                                                                                    | endin nei ensin romoğin                                                                                                    | DOCOGINA | 55   |  |  |  |
| 25) Scegliere il proprio corso di        | - → C ⊕ ⊡ ¥ [0]                                                                                                    | https://esse3.unito.it/auth/Degrees/AltroEnteForm.do                                                                                                    |          | 90%  |  |  |  |
| laurea triennale, poi cliccare su        | Elenco titoli di accesso                                                                                                    |                                                                                                    |          |      |  |  |  |
| "Avanti"                                 | In questa pagina devi selezionare                                                                                                    | il titolo di studio di cui sei in possesso.                                                                                                    |          |      |  |  |  |
|                                          | - Selezione dettaglio titolo di stud                                                                                                    | dio                                                                                                    |          |      |  |  |  |
|                                          | [51A17CL02] Commercio Es                                                                                                    | stero (Classe 17)( D.M. 509/1999 ) ( fino al 2008 / 2009)                                                                                                    |          |      |  |  |  |
|                                          | O [51A14CL03] Comunicazion                                                                                                    | ie dri Massa Pubblica e Istituzionale (classe 14)( D.M. 509/1999 ) (into al 2009 / 2010)<br>ie Interculturale per la Cooperazione e l'Impresa (Classe 14)( D.M. 509/1999 ) |          |      |  |  |  |
|                                          | O [51U^010673] Comunicazio                                                                                                    | ine Interculturale per la Cooperazione e l'Impresa (Classe 14)( D.M. 509/1999 ) ( fino al 2009 / 2010)                                                                     |          |      |  |  |  |
|                                          | O [51U^028281] Diritto per l'Ir                                                                                                    | mpresa Nazionale e Internazionale (Classe L-14)( D.M. 270/2004 )                                                                                                    |          |      |  |  |  |
|                                          | (51A2033C03) Economia (Cl<br>C) (51A2019C10) Economia (Cl                                                                                                    | lasse L-33)( D.M. 270/2004 ) ( fino al 2013 / 2014)                                                                                                    |          |      |  |  |  |
|                                          | (51A28CL04) Economia e Co                                                                                                    | perioale (Classe L-16)( D.M. 270/2004 ) ( fino al 2013 / 2014)<br>permercio (Classe 28)( D.M. 509/1999 ) ( fino al 2008 / 2009)                                            |          |      |  |  |  |
|                                          | [51A17CL01] Economia ed A                                                                                                    | Amministrazione delle Imprese (Classe 17)( D.M. 509/1999 ) ( fino al 2008 / 2009)                                                                                          |          |      |  |  |  |
|                                          | [51A2005C15] Filosofia (Classical Classical | sse L-5)( D.M. 270/2004 ) ( fino al 2013 / 2014)                                                                                                    |          |      |  |  |  |
|                                          | [51A17CL03] Informatica e<br>(51U/010682] Informatica e                                                                                                    | Comunicazione per la Finanza e l'Impresa (Classe 17)( D.M. 509/1999 )<br>e Comunicazione ner la Finanza e l'Impresa (Classe 17)( D.M. 509/1999 ) ( fino al 2008 / 2009)    |          |      |  |  |  |
|                                          | O [510 of odd_] miorinadca e                                                                                                    | e contenidatione per la cuanta el milliterra (chaste cu ll'astro 2007/2002) ( uno la conoci conoci                                                                         |          |      |  |  |  |
| 26) Va indicato se il titolo è già stato | · → ୯ ଜ ଘ ¥ 💿 i                                                                                                    | https://esse3.unito.it/auth/Degrees/DatiTitoloUnv5ubmit.do                                                                                                    |          | 90%  |  |  |  |
| conseguito o meno; in caso               | myunite                                                                                                    | 1                                                                                                    |          | 泽    |  |  |  |
| affermativo, specificare i dettagli      | my unit                                                                                                    | 5                                                                                                    |          | CERT |  |  |  |
| richiesti della laurea.                  |                                                                                                    |                                                                                                    |          |      |  |  |  |
|                                          | 🚺 < 2 C 1 D                                                                                                    | 0 1 >>                                                                                                    |          |      |  |  |  |
|                                          | Titolo di studio Laurea                                                                                                    | di Primo Livello                                                                                                    |          |      |  |  |  |
|                                          | In questa pagina devi inserire i da                                                                                                    | ti relativi al titolo di studio.                                                                                                    |          |      |  |  |  |
|                                          | Dati Titolo di studio Laurea di Pr                                                                                                    | rimo Livello                                                                                                    |          |      |  |  |  |
|                                          | Situazione Titolo*                                                                                                    | conseguito                                                                                                    |          |      |  |  |  |
|                                          |                                                                                                    | <ul> <li>non ancora conseguito</li> </ul>                                                                                                    |          |      |  |  |  |
|                                          | Data Conseguimento*                                                                                                    | (m/AAI band                                                                                                    |          | =    |  |  |  |
|                                          |                                                                                                    | (ES) unum AAAAA                                                                                                    |          |      |  |  |  |
|                                          | Anno accademico*                                                                                                    | (es. 2001 per l'a.a. 2001/2002)                                                                                                    |          |      |  |  |  |
|                                          | Vete*                                                                                                    |                                                                                                    |          |      |  |  |  |
|                                          | voto"                                                                                                    | (Es: 98/110)                                                                                                    |          |      |  |  |  |
|                                          | Lode                                                                                                    |                                                                                                    |          |      |  |  |  |
|                                          |                                                                                                    |                                                                                                    |          |      |  |  |  |
|                                          | Indietro Avanti                                                                                                    |                                                                                                    |          |      |  |  |  |

| 27) Si torna alla pagina di                                              | C C C U 🛓 🛛 🔒 https://ese3unitai/auti/Olegree/TablikideletForm.do                                                                                                    |                                                                                                    |                                                            |                                                   |                                                                     |  |
|--------------------------------------------------------------------------|----------------------------------------------------------------------------------------------------|----------------------------------------------------------------------------------------------------|------------------------------------------------------------|---------------------------------------------------|---------------------------------------------------------------------|--|
| inserimento titoli per eventuale                                         |                                                                                                    |                                                                                                    |                                                            |                                                   |                                                                     |  |
| inserimento altri titoli. Se non vi                                      | serimento altri titoli. Se non vi                                                                                                    |                                                                                                    |                                                            |                                                   |                                                                     |  |
| sono altri inserimenti da fare.                                          | In questa pagina devi inserire, nel caso ne                                                                                                    | on fossero già presenti, il/i titolo/i di accesso richiesto/i in base alla tipologia dei Corso di studio al quale ti vuoi isci                                                                                                    | ivere.                                                     |                                                   | Checklist                                                           |  |
| cliccare su "Avanti"                                                     | Devi selezionare prima i titoli di studio ob                                                                                                    | obligatori per l'accesso già posseduti o ancora da conseguire, ed eventuali ulteriori titoli di studio posseduti.                                                                                                    |                                                            |                                                   | <ul> <li>Completato</li> <li>Non Completato</li> </ul>              |  |
| checare su Twanti                                                        | Per i titoli di studio non conseguiti in itali<br>If you have a qualification issued by a nor                                                                                                    | a verifica i requisiti richiesti al seguente link: <u>https://www.unito.it/internazionalita/studenti-e-ospiti-internazionali/</u><br>n-italian High School or University, please check the procedure at the following link: <u>https://en.unito.it/studying-un</u>                                                                                                    | tudenti-internazionali/iscr<br>ito/application-internation | <u>izione-studenti</u> .<br>al-student <u>s</u> . | <ul> <li>Titolo dichiarato</li> </ul>                               |  |
|                                                                          | NOTA BENE:<br>Nel caso in cui avessi dichiarato, in fase d<br>dati mancanti (ad esempio voto) cliccando                                                                                                    | li iscrizione a precedente/i concorsoli di ammissione/valutazione, un titolo di scuola superiore o altro titolo<br>o sull'icona "Modifica ittolo".                                                                                                    | itario allora non consegui                                 | to, devi inserire i                               | Titolo obbligatorio     Titolo non obbligatorio     Modifica titolo |  |
|                                                                          | Ulteriori titoli di studio                                                                                                    |                                                                                                    |                                                            |                                                   | 🔍 Visualizza dettaglio titolo                                       |  |
|                                                                          | A Puoi inserire ulteriori titoli di access                                                                                                    | so conseguiti in altri Atenei.                                                                                                    |                                                            |                                                   | 60 Cancella titolo                                                  |  |
|                                                                          | S'intende:<br>- per Laurea il titolo conseguito al termi<br>- per Laurea di Primo Livello il titolo con<br>- per Laurea Magistrale il titolo conseg<br>- per Laurea Specialistica il titolo conseg<br>Opzione 1: | ine dei consi di laurea disciplinati dagli ordinamenti previgenti il D.M. 509/1999;<br>seguito al termine dei consi di studio disciplinati dagli ordinamenti di cui al D.M. 509/1999 e D.M. 270/2004;<br>ito al termine dei consi di laurea magistrale e magistrale a ciclo unico disciplinati dagli ordinamenti di cui al D.M. 2<br>juito al termine dei consi di laurea specialistica e specialistica a ciclo unico disciplinati dagli ordinamenti di cui al D. | 70/2004;<br>M. 509/1999                                    |                                                   |                                                                     |  |
|                                                                          | Stato<br>blocco Titolo                                                                                                    | Nota                                                                                                    | Stato<br>Titolo Az                                         | ioni                                              |                                                                     |  |
|                                                                          | Laurea                                                                                                    | Ivve                                                                                                    | © Ins                                                      | erisci                                            |                                                                     |  |
|                                                                          | Opzione 2:                                                                                                    |                                                                                                    |                                                            |                                                   |                                                                     |  |
|                                                                          | Stato<br>blocco Titolo                                                                                                    | Note                                                                                                    | Stato<br>Titolo Az                                         | ioni                                              |                                                                     |  |
|                                                                          | V Laurea di Primo Livello                                                                                                    |                                                                                                    | • 🖉 🖉                                                      | 20                                                |                                                                     |  |
| 28) Nalla sabarmata successiva à                                         | → 健 ✿ ◻ ⊻ ◙ 兽                                                                                                    | https://esse3.unito.it/auth/studente/Admission/MsgTitValPre.do                                                                                                    |                                                            |                                                   | 90%                                                                 |  |
| necessario rispondere "sì" alla<br>domanda se allegare altri documenti,  | myunito                                                                                                    | )                                                                                                    |                                                            |                                                   |                                                                     |  |
| dato che occorre caricare un<br>certificato sulla carriera universitaria | D - 1 D 1 2                                                                                                    | E >>                                                                                                    |                                                            |                                                   |                                                                     |  |
| triennale. Poi cliccare "Avanti"                                         | Gestione titoli e docume                                                                                                    | enti per la valutazione                                                                                                    |                                                            |                                                   |                                                                     |  |
|                                                                          | Il concorso scelto prevede le s                                                                                                    | seguenti tipologie di documenti e/o titoli che concorrono alla valutazione per l'acc                                                                                                    | esso al corso di sti                                       | udio:                                             |                                                                     |  |
|                                                                          | Tipo titolo                                                                                                    |                                                                                                    |                                                            | Min                                               | Max                                                                 |  |
|                                                                          | Laurea/Iscrizione con autocertif. es                                                                                                    | sami                                                                                                    |                                                            | 1                                                 | 2                                                                   |  |
|                                                                          | Certificati singoli esami sostenuti                                                                                                    |                                                                                                    |                                                            | 0                                                 | 10                                                                  |  |
|                                                                          | Curriculum Vitae<br>Eventuale certificazione lingua ingl                                                                                                    | lese                                                                                                    |                                                            | 0                                                 | 1                                                                   |  |
|                                                                          | Eventuali titoli stranieri                                                                                                    |                                                                                                    |                                                            | 0                                                 | 2                                                                   |  |
|                                                                          | Titoli dichiarati                                                                                                    |                                                                                                    |                                                            |                                                   |                                                                     |  |
|                                                                          | Non è stato inserito alcun documento e/o titolo di valutazione.                                                                                                    |                                                                                                    |                                                            |                                                   |                                                                     |  |
|                                                                          | Vuoi allegare altri<br>documenti e/o titoli alla<br>domanda di ammissione?*                                                                                                    | ⊛ Si<br>⊖ No                                                                                                    |                                                            |                                                   |                                                                     |  |
|                                                                          | Indietro Avanti                                                                                                    |                                                                                                    |                                                            |                                                   |                                                                     |  |
| 29) Tipicamente viene allegato un                                        | $\cdot  ightarrow$ C C C $\pm$ O E                                                                                                    | https://esse3.unito.it/auth/studente/Admission/DichiarazioneTitoloValutazioneSubmit.do                                                                                                    |                                                            |                                                   | 90%                                                                 |  |
| certificato di laurea con elenco<br>esami, come file PDF                 | myunito                                                                                                    | )                                                                                                    |                                                            |                                                   |                                                                     |  |
|                                                                          | [] << 1 D 1 2                                                                                                    | E >>                                                                                                    |                                                            |                                                   |                                                                     |  |
|                                                                          | Dichiarazione titolo di v                                                                                                    | valutazione                                                                                                    |                                                            |                                                   |                                                                     |  |
|                                                                          | Indicare i dati del titolo o del docur                                                                                                    | mento di valutazione.                                                                                                    |                                                            |                                                   |                                                                     |  |
|                                                                          | Dettaglio titolo o documento                                                                                                    | Laurea/Iscrizione con autocertif. esami                                                                                                    |                                                            |                                                   | ~                                                                   |  |
|                                                                          | Titolo:*                                                                                                    | elenco esami                                                                                                    |                                                            |                                                   |                                                                     |  |
|                                                                          | Descrizione (riassuntiva):*                                                                                                    | Elenco degli esami con votazioni                                                                                                    |                                                            |                                                   |                                                                     |  |
|                                                                          |                                                                                                    |                                                                                                    |                                                            |                                                   |                                                                     |  |
|                                                                          |                                                                                                    |                                                                                                    |                                                            |                                                   | jh,                                                                 |  |
|                                                                          | Allegato - da caricare<br>OBBLIGATORIAMENTE:*                                                                                                    | Sfoglia] Elenco esami PDF                                                                                                    |                                                            |                                                   |                                                                     |  |
|                                                                          | Indietro Avanti                                                                                                    |                                                                                                    |                                                            |                                                   |                                                                     |  |

| 30) Si torna alla schermata                                           | C C C L V C A mitol/auth/studente/Admission/DettaglioTitol/Valutazione.do     Son Vulpeto                                                                                                    |                                                                                   |                                                                     |                | università                |                                        |
|-----------------------------------------------------------------------|----------------------------------------------------------------------------------------------------|-----------------------------------------------------------------------------------|---------------------------------------------------------------------|----------------|---------------------------|----------------------------------------|
| rispondere "no" alla domanda a                                        | myumu                                                                                                    |                                                                                   |                                                                     |                |                           | DI TORINO                              |
| rondo pagina e cliccare su "Avanti"                                   | Gestione titoli e docum                                                                                                    | E – »                                                                             |                                                                     |                |                           | ∓ Legenda                              |
|                                                                       | Il concorso scelto prevede le                                                                                                    | seguenti tipologie di documenti e/o titoli che concorrono alla                    | valutazione per l'accesso al corso o                                | li studio:     |                           | Checklist                              |
|                                                                       | Tipo titolo                                                                                                    |                                                                                   |                                                                     | Min            | Max                       | Q Dettaglio                            |
|                                                                       | Laurea/Iscrizione con autocertif. e                                                                                                    | saml                                                                              |                                                                     | 1              | 2                         | Modifica                               |
|                                                                       | Certificati singoli esami sostenuti<br>Curriculum Vitae                                                                                                    |                                                                                   |                                                                     | 0              | 10                        |                                        |
|                                                                       | Eventuale certificazione lingua ing<br>Eventuali titoli stranieri                                                                                                    | ese                                                                               |                                                                     | 0              | 1 2                       |                                        |
|                                                                       | Titoli dichiarati                                                                                                    |                                                                                   |                                                                     |                |                           | _                                      |
|                                                                       | Tipologia                                                                                                    |                                                                                   | Titolo                                                              | Azioni         |                           |                                        |
|                                                                       | Laurea/Iscrizione con autocertif. e                                                                                                    |                                                                                   | elenco esami                                                        | 9              | 00                        |                                        |
|                                                                       | Vuoi allegare altri<br>documenti e/o titoli alla<br>domanda di ammissione?*                                                                                                    | ⊖ Si<br>⊛ Na                                                                      |                                                                     |                |                           |                                        |
|                                                                       | Indietro Avanti                                                                                                    |                                                                                   |                                                                     |                |                           |                                        |
| 31) Illeriore schermata di conferma                                   | - → C & C + 0                                                                                                    | ▲ https://esseiiunito.it/auth/studente/Admission/MsgTitValPost.do                 |                                                                     |                |                           | 90% … 교습 / 1                           |
| cliccare su "Avanti"                                                  | myunite                                                                                                    | )                                                                                 |                                                                     |                |                           | UNIVERSITÀ<br>DEGLI STUDI<br>DI TORINO |
|                                                                       | 🖸 « D 1 2 1                                                                                                    | 1 »                                                                               |                                                                     |                |                           |                                        |
|                                                                       | Conferma dichiarazion                                                                                                    | e titoli e documenti per la valutazione                                           |                                                                     |                |                           |                                        |
|                                                                       | Verificare le informazioni inserite                                                                                                    | relativamente ai titoli ed ai documenti inseriti per la valutazione.              |                                                                     |                | Titolo                    |                                        |
|                                                                       | Laurea/Iscrizione con autocertif.                                                                                                    | esami                                                                             |                                                                     |                | elenco esami              |                                        |
|                                                                       | Indietro                                                                                                    |                                                                                   |                                                                     |                |                           |                                        |
| 32) La prenotazione al TAPP del                                       | - > C 🏠 🖸 🛓 🛛 🔺 https://esseiunitoit/sultvistudente/Admission/ConcQuestionariPre.do?form.jd_formPrincipale=formPrincipale@btrSubmit=Avanti 99% - 🏎 🗟 🏠 🦉 🛤 🗎 🖨                                                                                                    |                                                                                   |                                                                     |                |                           | … ☺☆ ↗ Ⅲ 🗎 🕯                           |
| CdS in Metodi Statistici ed                                           | myunito Università<br>Degli stul<br>Di torino                                                                                                    |                                                                                   |                                                                     |                |                           | UNIVERSITÀ<br>DEGLI STUDI<br>DI TORINO |
| la compilazione di una scheda dove                                    |                                                                                                    | 1 >>                                                                              |                                                                     |                |                           |                                        |
| lo studenti indica i CFU triennali                                    | Elenco questionari                                                                                                    |                                                                                   |                                                                     |                |                           | I Legenda                              |
| acquisiti negli specifici ambiti di                                   | In questa pagina sono elencati i que                                                                                                    | stionari compilabili.                                                             |                                                                     |                |                           | ★ Dato obbligatorio Onecklist          |
| interesse. Cliccare su "Compila"                                      |                                                                                                    | Questionario<br>Questionario LM Metodi Statistici ed Economici per le Decisioni * |                                                                     | Status         | Azioni<br>Compila         | Questionario completo                  |
| *                                                                     | Indietro                                                                                                    |                                                                                   |                                                                     |                |                           | Guescionario incompieco                |
| 33) lo studente conferma la                                           | > C' 🏠 🖸 🛓 🔽 🎍 https://esse3.unito.it/questionari/Questionari/PaginaNew.do?p_pagina_id=10275&p_quest_comp_id=591251&page_redirect=auth%2Fstudente%2FAdm 🤐 🖡                                                                                                    |                                                                                   |                                                                     |                |                           |                                        |
| autocertificazione di possesso dei<br>CFU necessari per accedere alla | myunit                                                                                                    | 0                                                                                 |                                                                     |                |                           | (FE)                                   |
| laurea magistrale, poi cliccare su<br>"Avanti"                        | Compilazione del questionario "Questionario LM Metodi Statistici ed Economici per le Decisioni"                                                                                                    |                                                                                   |                                                                     |                |                           |                                        |
|                                                                       | Le domande contrassegnate con (*) sono obbligatorie.                                                                                                    |                                                                                   |                                                                     |                |                           |                                        |
|                                                                       | La presente dichiarazione è sufficiente per l'ammissione al TAPP. Il controllo dell'effettivo possesso dei requisiti verrà effettuato a seguito del superamento del TAPP* Dichiaro di essere in possesso dei CFU necessari per l'ammissione al Test di Accertamento della Personale Preparazione (TAPP) come da http://www.ssem.unito.it/requisiti-in-ingresso/ |                                                                                   |                                                                     |                |                           |                                        |
|                                                                       | annulla Esci Indietro                                                                                                    | Avanti                                                                            |                                                                     |                |                           |                                        |
| 34) Vanno inseriti nelle apposite voci                                | · → c û ⊡ ± © ≞ m<br>Compilazione del q                                                                                                    | uestionario "Questionario LM Metodi Sta                                           | id 1027980 quest comp id 5912518page re<br>atistici ed Economici pe | r le Decisioni | ···· 영 ☆ 🖉 🛄 📄<br>Downloo | i⊈ ≫<br>sd Manag                       |
| lauree precedenti pei settori                                         | Le domande contrassegnate con (1) sono obbligatorie.<br>Sono in noccesso dei sequenti CPLI negli ambiti (almeno 50, di cui almeno 12 in ambito statistico e 9 in ambito matematico):                                                                                                    |                                                                                   |                                                                     |                |                           |                                        |
| disciplinari indicati NB il totale va                                 | AMBITO A (STATISTICA)*                                                                                                    |                                                                                   |                                                                     |                |                           |                                        |
| calcolato manualmente ed inserito                                     | (specificare):                                                                                                    | (numero)                                                                          |                                                                     |                |                           |                                        |
| non viene ottenuto automaticamente                                    | SECS-S/02: Statistica per la Ricerca                                                                                                    | Sperimentale e Tecnologica                                                        |                                                                     |                |                           |                                        |
|                                                                       | (specificare):                                                                                                    | (numero)                                                                          |                                                                     |                |                           |                                        |
|                                                                       | SECS-5/03: Statistica Economica<br>(specificare):                                                                                                    |                                                                                   |                                                                     |                |                           |                                        |
|                                                                       | SECS-S/05: Statistica Sociale                                                                                                    | (numero)                                                                          |                                                                     |                |                           |                                        |
|                                                                       | (specificare):                                                                                                    | (numero)                                                                          |                                                                     |                |                           |                                        |
|                                                                       | MAT/06: Probabilità e Statistica Ma                                                                                                    | ternatica                                                                         |                                                                     |                |                           |                                        |
|                                                                       | (specificare):                                                                                                    | (numero)                                                                          |                                                                     |                |                           |                                        |
|                                                                       | SECS-P/05: Econometria (specificare):                                                                                                    |                                                                                   |                                                                     |                |                           |                                        |
|                                                                       |                                                                                                    | (numero)                                                                          |                                                                     |                |                           |                                        |
|                                                                       | Totale ambito Statistica (almeno 1                                                                                                    | t cfu)*                                                                           |                                                                     |                |                           |                                        |

| 35) L'operazione va ripetuta anche                                                                                  | <ul> <li>C &amp; C &amp; C &amp; S &amp; S &amp; Structure construction of the second structure of the property of the property of the propert</li></ul> | anniheag administration and the State State of the B      |  |  |  |
|----------------------------------------------------------------------------------------------------|----------------------------------------------------------------------------------------------------|-----------------------------------------------------------|--|--|--|
| per l'ambito matematico e per gli                                                                                   | myunito                                                                                                    | CONTRACTOR DECLISION                                      |  |  |  |
| inserendo i totali di CFU che                                                                                       | Compilazione del questionario "Questionario LM Metodi Statistici ed Ecor                                                                                                    | iomici per le Decisioni"                                  |  |  |  |
| servono. La schermata a fianco è                                                                                    | La domande contra anaignate con (*) sono atòlogatoria.                                                                                                    |                                                           |  |  |  |
| l'ultima della serie, in cui va indicato                                                                            | Tartale the acquisity*                                                                                                    |                                                           |  |  |  |
| il numero totale di CFU nei settori                                                                                 | total concession was premierate out     topolicant: 19                                                                                                    |                                                           |  |  |  |
| disciplinari di ambito statistica                                                                                   | Partnett                                                                                                    |                                                           |  |  |  |
| matematico e altri ambiti                                                                                           | anoula Epo Indeto Aviat                                                                                                    |                                                           |  |  |  |
| 36) la schermata riassume per                                                                                       | - > C C C D ± 0 A to characterization to the formation of the second strategy of the second strategy and the second strategy of the second strategy of the secon                           | andari and an an an an an an an an an an an an an         |  |  |  |
| controllo finale i dati inseriti                                                                                    | Riepilogo Questionario LM Metodi Statistici ed Economici per le Decisioni                                                                                                    |                                                           |  |  |  |
| relativamente ai CFU acquisiti alla<br>triennale, permettendo di correggere<br>eventuali errori (pulsanti "Modifica | Tutte le domande del questionario sono complete, ma il questionario NON è stato confermato.<br>salvare definitivamente le informazioni inserite.                                                                                                    | Premi II pulsante "Conferma" per                          |  |  |  |
|                                                                                                    | ATTENZIONE     Se premi il pulsante "Esci" senza aver confermato, perderai tutte le informazioni inserite e dovrai                                                                                                    | ricompilare il questionario dall'inizio.                  |  |  |  |
| pagina XX") o, nel caso tutto sia                                                                                   | Conterna Enci de Scampa                                                                                                    |                                                           |  |  |  |
| procedere                                                                                                    | PAGNA 1                                                                                                    |                                                           |  |  |  |
| •                                                                                                    | La presente dichiarazione è sufficiente per l'annimissione al 1309. E controllo dell'effettivo possesso dei<br>resploiti versì effettuate a seguito del superamente del 1309<br>Ochare di essere in possesso dei CPC reconcer pe                                                                                                    | e Tammourre al Test d'Accertamento della Personale        |  |  |  |
|                                                                                                    | Prepriedone (174%) come de leguliteres sons um                                                                                                    | 0.0.megustelininingecov                                   |  |  |  |
|                                                                                                    | PAGRIA 2<br>Sono in possesso dei seguenti CFU negli ambiti (almeno 50, di cui almeno 12 in ambito statistico e 9 in ambito ma                                                                                                    | tematico):                                                |  |  |  |
|                                                                                                    | AMBITO A (STATETICA)<br>SECS-5401: Statesica 15                                                                                                    |                                                           |  |  |  |
|                                                                                                    | SEC5-503: Summer 10<br>Tatale ambite Statistica Jalmane 12 (h)                                                                                                    |                                                           |  |  |  |
|                                                                                                    | Tatalia cryddi ambito 4/31473115A 23                                                                                                    |                                                           |  |  |  |
| 37) Con questa schermata, cliccando                                                                                 | C C C C L L C A moving unitar unitar unitar unitariant control and control operations of the control operation of the control operation of the control operation of the control operation of the control operation of the control operation of the control operation of the control operation of the control operation of the control operation of the control operation operation of the control operation operation                            | draath% 🔲 90% 🤍 🕶 😋 🖓 🗱 🗎 🖨 🔌                             |  |  |  |
| "questionario" in cui ho                                                                                            | Il questionario è stato CONFERMATO.                                                                                                    |                                                           |  |  |  |
| autocertificato i CFU triennali                                                                                     | Esci 🗃 Stampa                                                                                                    |                                                           |  |  |  |
| rilevanti di cui sono in possesso                                                                                   | PAGINA 1                                                                                                    |                                                           |  |  |  |
|                                                                                                    | La presente dichianzatione à sufficiente per l'amministione al TAPP. Il controllo dell'effettivo possesso dei<br>requisiti verà effettuato a seguito del superamento dell'APP<br>Dichiano di essere in possesso dei CTU incessuri per l'ammissione al Test di Accertamento della Personale<br>Preparatorie (TAPP) come da http://www.sem.unito.ti/reguito-in/gresso/                                                                                                    |                                                           |  |  |  |
|                                                                                                    | PAGINA 2                                                                                                    |                                                           |  |  |  |
|                                                                                                    | Sono in possesso dei seguenti CFU negli ambiti (almeno 50, di cui almeno 12 in ambito statistico e 9 in ambito matema<br>AMBITO A (STATISTICA)                                                                                                    | itico):                                                   |  |  |  |
|                                                                                                    | SECS-5/01: Statistica 15<br>SECS-5/03: Statistica 10                                                                                                    |                                                           |  |  |  |
|                                                                                                    | Totale ambito Statistica (almeno 12 cfu)<br>Totale crediti ambito A (STATISTICA) 25                                                                                                    |                                                           |  |  |  |
|                                                                                                    | PAGINA 3                                                                                                    |                                                           |  |  |  |
|                                                                                                    | AMBITO B (MATEMATICA)                                                                                                    |                                                           |  |  |  |
| 38) Posso procedere cliccando                                                                                       | > C û 🖸 🛓 🛛 🛔 https://eseebunitait/autobatudente/Admission/ConcDuestionaniPre.do                                                                                                    | 90%                                                       |  |  |  |
| "Avanti"                                                                                                    | myunito                                                                                                    | UNIVERSITÀ<br>DEGLI STUDI<br>DI TORINO                    |  |  |  |
|                                                                                                    |                                                                                                    |                                                           |  |  |  |
|                                                                                                    | Elenco questionari                                                                                                    | ∓ Legenda<br>★ Dato obbligatorio                          |  |  |  |
|                                                                                                    | In questa pagina sono elencati (questionari compilabili.<br>Questionario Status                                                                                                    | Azioni Dustinazio complete                                |  |  |  |
|                                                                                                    | Questionario LM Metodi Satistici ed Economici per le Decisioni *                                                                                                    | Compila Questionario incompleto                           |  |  |  |
| 39) Schermata di conferma definitiva                                                                                | → C ▲ C ± C ▲ C ± C ▲ C = C → C → C → C → C → C → C → C → C →                                                                                                    | * ## <b>#</b> & *                                         |  |  |  |
|                                                                                                    |                                                                                                    |                                                           |  |  |  |
|                                                                                                    | Lonterma comanda di vialutazione del reguisiti di accesso<br>Ventare le informazioni ridane di solte effetuare nelle gagio procedent.<br>Demonde di accestariane del consoliciti di accesso                                                                                                    |                                                           |  |  |  |
|                                                                                                    | Vormenna on vanukasofie dei reguisto di accesso Tgeologia lobo 6 nudio Lunes Magitzia Describas Lunes Magitzia                                                                                                    |                                                           |  |  |  |
|                                                                                                    | Laura e negarale in MICOS STATUSTICI DE CONDUCTURE LE DE COSTO<br>Neta     Mai bas de l'occione a 1709 generale anadolisano à posisione de presente contra de la contra de la contra el questo<br>herbita bas de la contra de la contra el contra de la contra el questo<br>herbita de la contra de la contra el questo<br>alterestingen en la contra anadolisano e presente al contra de la contra el questo<br>herbita de la contra de la contra d                                      | nato di<br>correcteta, la                                 |  |  |  |
|                                                                                                    | domains and use of the second second                            | fettuano a<br>e-ternal di<br>eri 15                       |  |  |  |
|                                                                                                    | LUGG.0.2300 gene domande pervente enter 05 3 gele el 15 STETEMBE 2000 gene domande per<br>5 sententos N.S. Eu prova antifatura a in modura istenziara tante fatura al antiona de ente<br>unitaria 4 quala reseaura deporte da consensa interent e personal compare datara tivate<br>per terretos. Con la convectance entreno instete terretos de terretos de personal compare datara tivate                                                                                                    | Inute entro II<br>Igenta<br>ano, od IPC e<br>ova, L'esito |  |  |  |
|                                                                                                    | della prota verò conscritto da la desta della della della della della della della della della della della della<br>presi accurato della della della della della della della della della della della della della della della della d<br>accedenta da propria personaria e olo della della della della della della della della della della della della d<br>detta da addi della della della della della della della della della della della della della della della della della della della della della della della della della della<br>detta da addi della della della della della della della della della della della della della della della della della della della della della della della della della della della della della della della della<br>della della d            | jostitvo, e<br>ata<br>e o Utentori<br>e o SED             |  |  |  |
|                                                                                                    | Valido per                                                                                                    | 85.X.                                                     |  |  |  |
|                                                                                                    | Detaglio Detaglio Decover della Controla di Austria della Controla di Australia del Controla di Australia del Controla di Austria della Controla di Austria della Controla della Controla di Austria della Controla della Controla della Contr                           |                                                           |  |  |  |
|                                                                                                    | Richista essere lio                                                                                                    |                                                           |  |  |  |
|                                                                                                    | Indeiro CONFERMA DESINITIVMENTE                                                                                                    |                                                           |  |  |  |

| 40) Schermata di riepilogo, dalla<br>quale cliccando su "Stampa<br>promemoria" si può ottenere lettera<br>in formato PDF di convocazione per<br>il TAPP                                                                     | Image: Control of the control of the control of th |                                                                                                    |  |  |  |
|----------------------------------------------------------------------------------------------------|----------------------------------------------------------------------------------------------------|----------------------------------------------------------------------------------------------------|--|--|--|
|                                                                                                    | Prove                                                                                                    | Periodo di immatricolazione:         Materie         Stato           L'esito della valuzzione e il processo di iscritione sarà pubblicato sul sito del cono di studio.         -         -           Visto della valuzzione e il processo di iscritione sarà pubblicato di studio.         Teolo di iscritto del cono di studio.         Elemon stati di cono di studio. |  |  |  |
| 41) esempio di lettera di<br>convocazione. Non vi è un luogo<br>fisico di convocazione perché il<br>TAPP avverrà in via telematica. La<br>mail che verrà inviata conterrà le<br>indicazioni tecnico-operative<br>necessarie | Università degli Studi di TORINO<br>CPI/PREMATRICOLA: 1                                                                                                    |                                                                                                    |  |  |  |
|                                                                                                    | Si comunica che la candidata<br>SCAGNI<br>ERMENGARDA                                                                                                    |                                                                                                    |  |  |  |
|                                                                                                    | Dovrà presentarsi, munita di documento di identità presso:                                                                                                    |                                                                                                    |  |  |  |
|                                                                                                    | Riceverete un promemoria via email almeno una settimana prima della pr<br>Ulteriori informazioni su http://www.seed.unito.it/                                                                                                    | ima prova scritta utile (7 LUGLIO 2021).                                                                                                    |  |  |  |
|                                                                                                    | Per sostenere il test di valutazione relativo a:<br>LAUREA MAGISTRALE IN METODI STATISTICI ED ECONOMICI<br>Dipartimento di ECONOMIA "COGNETTI DE MARTIIS"                                                                                                    | PER LE DECISIONI                                                                                                    |  |  |  |
|                                                                                                    | 0402M21 - METODI STATISTICI ED ECONOMICI PER LE DECISIO                                                                                                    | NI, percorso GEN - CORSO GENERICO                                                                                                    |  |  |  |